## Hand Hygiene Training - Instructions

1. Click on the link to the left which will take you directly to the training

2. Please click **START** to commence your training

3. Simply review each page a section at a time and then click **TAKE TEST** at the end of each section

4. If you choose an incorrect answer in any of the TESTs you will be prompted with the correct answer and can take the test again

5. When you pass the TEST at the end of each section, you can then move onto the next section

6. Continue through the four sections until you have SUCCESSFULLY PASSED ALL SECTIONS

7. Please click "CONTINUE" to submit your details

8. **Congratulations** you have now successfully completed the HHA online learning package

9. Please leave the Organisation details as blank (Not Applicable) and enter your First Name and Last Name and click **SUBMIT** 

10. Please click on **VIEW CERTIFICATE**, it will open as a pdf file and you can print or save it to your own file

11. Please email, fax or mail a copy to our office so we can record this against your training records